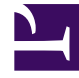

# **GENESYS**

This PDF is generated from authoritative online content, and is provided for convenience only. This PDF cannot be used for legal purposes. For authoritative understanding of what is and is not supported, always use the online content. To copy code samples, always use the online content.

## iWD Web Help

intelligent Workload Dist. 9.0.0

# Table of Contents

| Справка по iWD Web                                                     | 3  |
|------------------------------------------------------------------------|----|
| Как создать шаблон электронной таблицы iWD для скачивания?             | 5  |
| Как загружать задачи в iWD?                                            | 9  |
| Как создавать и просматривать задания загрузки электронных таблиц iWD? | 11 |

# Справка по iWD Web

С помощью iWD Web можно загружать в IWD электронные таблицы с минимальной конфигурацией в формате XLS, XLSX и CSV, содержащие рабочие элементы сторонних исходных систем.

В случае автоматической загрузки задачи и рабочие элементы исходных систем экспортируются в безопасное место или папку, к которой может получить доступ iWD Web. В службе iWD Web проверяется наличие нового файла в этом месте, включая соответствие требованиям формата файла, а затем выполняется импорт отдельных задач в iWD или на сервер Interaction Server для добавления в глобальный перечень задач.

**В случае ручной загрузки** пользователи могут создавать электронные таблицы с использованием скачиваемых шаблонов, заполнять рабочими элементами и вручную загружать их в iWD или на cepвер Interaction Server для добавления в глобальный перечень задач.

Пользователи могут следить за ходом выполнения и завершением загрузки (как автоматической, так и ручной).

Информацию о том, как настроить конфигурацию iWD Web, можно найти в руководстве по развертыванию iWD 9.0.

## Возможности iWD Web

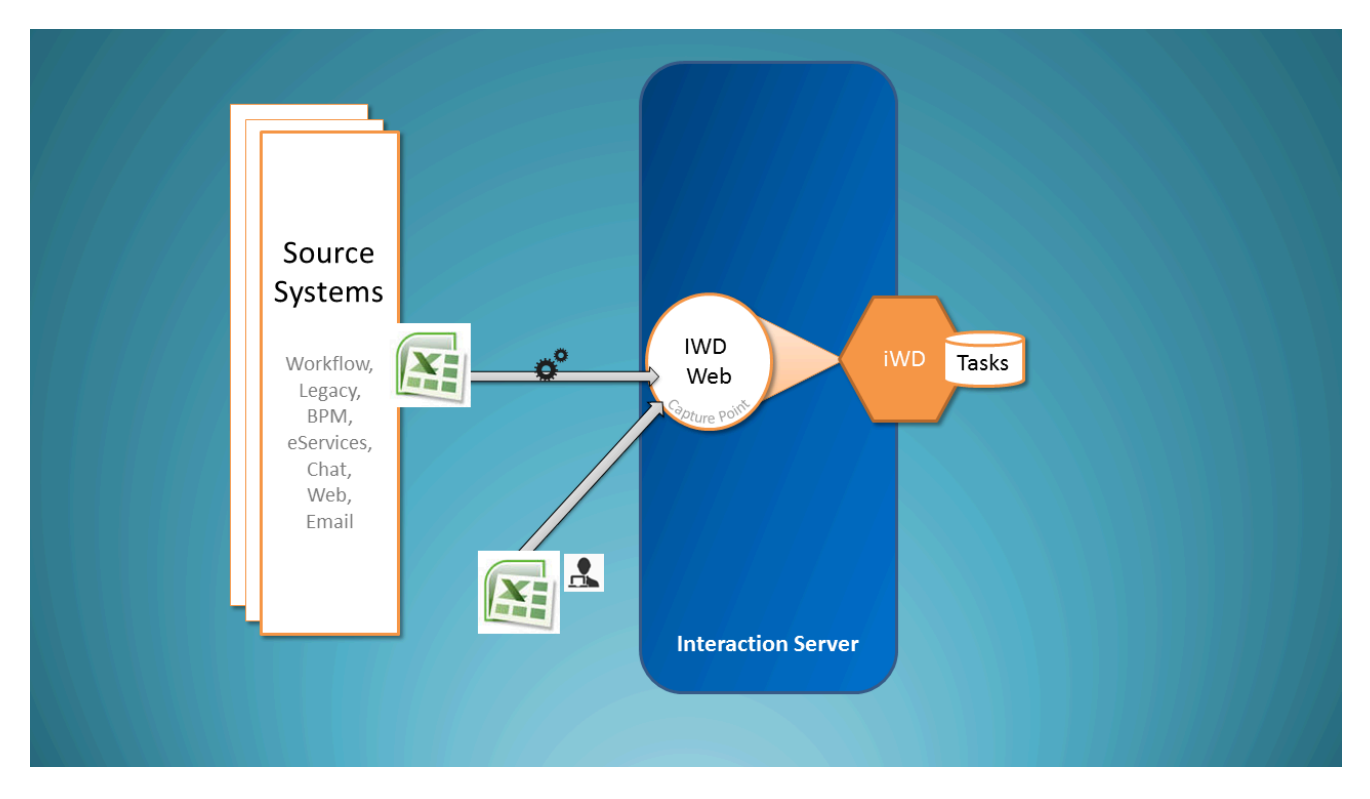

Настоящий документ содержит справку по работе iWD Web. Здесь можно получить справку по перечисленным далее вопросам.

- Как скачать шаблон электронной таблицы?
- Как загружать задачи вручную?
- Как управлять автоматическими и ручными загрузками и просматривать их данные?

# Как создать шаблон электронной таблицы iWD для скачивания?

## Создание и скачивание шаблона

| eyed out fields are mandatory in order to upload | a spreads<br>9 Core Att | need 1 S      | elect | LA Extende | , exten             | ded &   | 8 of 8 Cust | istom att           | tri |
|--------------------------------------------------|-------------------------|---------------|-------|------------|---------------------|---------|-------------|---------------------|-----|
| Capture ID                                       | •                       | Name          | +     | •          | Name                |         | <b>X</b> •  | Name                | 0   |
| Social_name                                      |                         | Department ID |       |            | Customer Segment    |         | Ø           | Custom Attributes   |     |
| social_message                                   |                         | Process ID    |       |            | Customer ID         |         | Ø           | social_name         |     |
| desktop_actionable                               |                         | Channel       |       |            | Product             |         | Ø           | social_message      |     |
| desktop_sentiment<br>desktop_influence           |                         | Category      |       |            | Subproduct          |         | Ø           | social_postDateTime |     |
| IWD_test_property                                |                         | Media Type    |       |            | TOS Tenant          |         | Ø           | desktop_actionable  |     |
| with selected                                    |                         | Created D/T   |       |            | TOS Process         |         | Ø           | desktop_sentiment   |     |
| ates                                             |                         | Task Due D/T  |       |            | TOS Subprocess      |         | Ø           | desktop_influence   |     |
|                                                  | _                       |               |       | _          |                     |         |             |                     | _   |
|                                                  |                         |               |       |            |                     |         |             |                     |     |
|                                                  |                         |               |       |            | neques              |         |             |                     |     |
|                                                  |                         |               |       |            | Requested Agent Gro | oup     |             |                     |     |
|                                                  |                         |               |       |            | Requested Place Gro | up      |             |                     |     |
|                                                  |                         |               | (3    | 3) da      | wnload              | t to .c | sv.         | .xlsxlsx            | e.  |

- 1. Выберите основные, расширенные и настраиваемые атрибуты для шаблона электронной таблицы. На основе этих атрибутов будут формироваться заголовки столбцов в скачанных электронных таблицах, базирующихся на шаблонах, которые были созданы пользователем.
- 2. Для уточнения своего выбора работайте с атрибутами из левого столбца. Их порядок можно изменить путем перетаскивания; удалить их можно группами или по отдельности. Обратите внимание на то, что атрибут CaptureID заблокирован его нельзя выбирать.
- 3. Когда список атрибутов заполнен и упорядочен правильным образом, необходимо выбрать один из вариантов скачивания CSV, XLS или XLSX.

### Important

Приложение iWD Web считывает значения priority, process\_id и department\_id из соответствующих полей в разделе конфигурации **[ixn]**, если загрузка файлов осуществляется с использованием веб-интерфейса. Любые значения в импортированных файлах электронных таблиц для этих атрибутов

будут игнорироваться.

#### Сведения об атрибутах задачи

| Метка                           | Атрибут задачи  | Имя столбца в<br>таблице<br>взаимодействий | Тип             | Ключ прилагаемых<br>данных<br>взаимодействия |
|---------------------------------|-----------------|--------------------------------------------|-----------------|----------------------------------------------|
| Основные атрибуты               |                 |                                            |                 |                                              |
| ИД захвата<br>(заблокировано)   | CaptureId       | external_id                                | Строка          | ExternalId                                   |
| ИД отдела                       | DepartmentId    | IWD_departmentId                           | Строка          | IWD_departmentId                             |
| ИД процесса                     | ProcessId       | IWD_processId                              | Строка          | IWD_processId                                |
| Канал                           | Channel         | IWD_channel                                | Строка          | IWD_channel                                  |
| Категория                       | Category        | IWD_category                               | Строка          | IWD_Category                                 |
| Тип коммуникации                | mediaType       | media_type                                 | Строка          | MediaType                                    |
| Дат. / вр. создания             | CreatedDateTime | received_at                                | Временная метка | ReceivedAt                                   |
| Срок / вр. выполнения<br>задачи | DueDateTime     | IWD_dueDateTime                            | Временная метка | IWD_dueDateTime                              |
| Приоритет.                      | Priority        | priority                                   | Целое число     | Priority                                     |
| Ценность для бизнеса            | BusinessValue   | IWD_businessValue                          | Целое число     | IWD_businessValue                            |

### Расширенные

| Метка                              | Атрибут задачи                 | Имя столбца<br>в таблице<br>взаимодействий<br>IWD_ext + | Тип             | Ключ<br>прилагаемых<br>данных<br>взаимодействия<br>IWD_ext + |
|------------------------------------|--------------------------------|---------------------------------------------------------|-----------------|--------------------------------------------------------------|
| Расширенные атрибут                | гы                             |                                                         |                 |                                                              |
| Сегмент<br>клиента                 | CustomerSegment                | customer<br>Segment                                     | Строка          | customer<br>Segment                                          |
| Идентификатор<br>клиента           | CustomerId                     | customerId                                              | Строка          | customerId                                                   |
| Продукт                            | Product<br>Type                | product<br>Type                                         | Строка          | product<br>Type                                              |
| Субпродукт                         | Product<br>Subtype             | sourceProduct<br>Subtype                                | Строка          | product<br>Subtype                                           |
| Владелец TOS                       | SourceTenant                   | sourceTenant                                            | Строка          | sourceTenant                                                 |
| Процесс TOS                        | Source<br>ProcessType          | sourceProcess Type                                      | Строка          | source<br>ProcessType                                        |
| Субпроцесс<br>TOS                  | SourceProcess<br>Subtype       | sourceProcess<br>SubType                                | Строка          | sourceProcess<br>Subtype                                     |
| Дат. / вр. первого<br>создания TOS | SourceFirst<br>CreatedDateTime | sourceFirst<br>CreatedDT                                | Временная метка | sourceFirst<br>CreatedDate Time                              |
| Дат. / вр. создания<br>TOS         | SourceCreated<br>Date Time     | sourceCreated<br>DateTime                               | Временная метка | sourceCreated<br>DateTime                                    |
| Срок / вр. выполнения<br>TOS       | SourceDue<br>DateTime          | sourceDueDateTime                                       | Временная метка | sourceDue<br>DateTime                                        |
| Требуемый<br>агент                 | Requested<br>Agent             | requested<br>Agent                                      | Строка          | requested<br>Agent                                           |
| Требуемый<br>навык                 | RequestedSkill                 | requested<br>Skill                                      | Строка          | requested<br>Skill                                           |
| Требуемая<br>группа агента         | Requested<br>Agent Group       | requested<br>AgentGroup                                 | Строка          | requested<br>AgentGroup                                      |

| Метка        | Атрибут задачи | Имя столбца<br>в таблице<br>взаимодействий<br>IWD_ext + | Тип    | Ключ<br>прилагаемых<br>данных<br>взаимодействия<br>IWD_ext + |
|--------------|----------------|---------------------------------------------------------|--------|--------------------------------------------------------------|
| Требуемое    | Requested      | requested                                               | Строка | requested                                                    |
| место группы | Place Group    | PlaceGroup                                              |        | PlaceGroup                                                   |

#### Настраиваемые

Настраиваемые атрибуты предназначены для выполнения двух функций.

- Отображение всех настраиваемых атрибутов iWD, созданных в рамках процедуры Настройка конфигурации настраиваемых атрибутов, с целью их выбора.
- Определение нового настраиваемого атрибута (разделенный запятыми список пар ключа и значения) в электронной таблице. Эти новые определенные настраиваемые атрибуты также отображаются в сведениях о задаче глобального перечня задач, как показано в примере ниже.

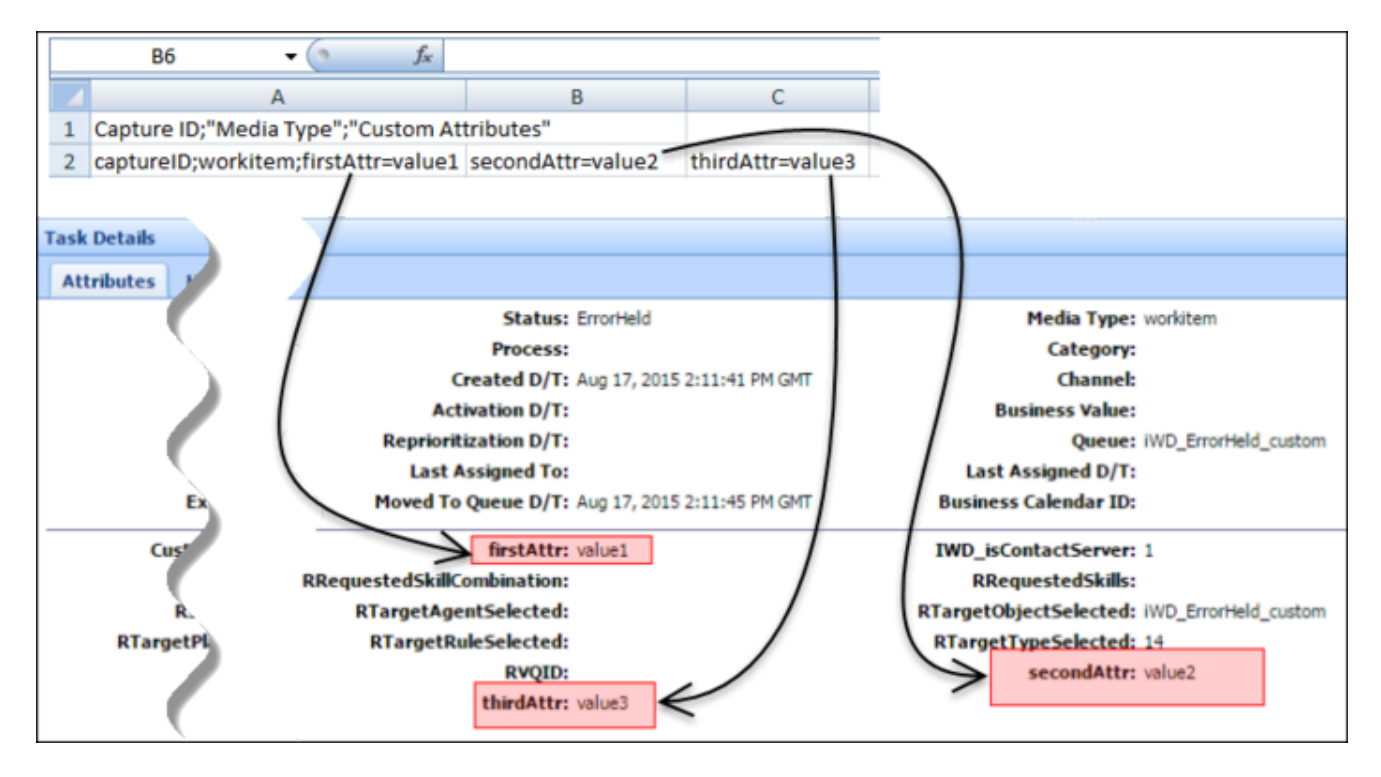

#### См. также:

- Загрузка задач в iWD
- Просмотр данных о состоянии загрузки задач
- Обзор

# Как загружать задачи в iWD?

## Выполнение загрузки задач в iWD

| Select files    | Upload queue<br>Queue length: 6   |         |            |          |        |   |
|-----------------|-----------------------------------|---------|------------|----------|--------|---|
| Drop file here  | Name                              | Size    | Progress   | Status A | ctions |   |
|                 | attribute_not_supported.csv       | 0.00 MB | 8 <b>%</b> | 0        | F ×    | â |
| t by Browse     | duplicated_column.csv             | 0.00 MB |            | 0        | F ×    | Ô |
| and dron/browce | duplicated_tasks.csv              | 0.88 MB | 100%       | 27       | ₹ ×    | Ô |
| una aroprorowse | -099                              | 0.00 MB | (          | 2)       | F ×    | Ô |
|                 | .csv                              | 0.00 MB | uploa      | d one    | $\sim$ | Û |
|                 | .659                              | 1.80 MB |            | 3        | F X    | Ô |
|                 | Queue progress:                   |         |            |          |        |   |
| 2               | Uployed all Cancel all Remove all |         |            |          |        |   |
| 2               | Uplayd all Cancel all Remove all  |         |            |          |        |   |

- 1. Чтобы сделать выбор, **перетащите** один или несколько файлов электронных таблиц с задачами **или** перейдите в файловую систему.
- Чтобы загрузить файлы в iWD или на сервер Interaction Server, нажмите Загрузить все или загрузите отдельную электронную таблицу, нажав символ стрелки вверх рядом с ней (в столбце Действие). В столбце Выполнение (где отображается информация о выполнении загрузки в iWD Web) зеленым цветом отмечены завершенные загрузки, а синим — выполняемые загрузки (ход выполнения задачи указан в процентах).

#### Примечания

- Поддерживаются файлы только в следующих форматах: CSV, XLS и XLSX.
- Просмотрите сведения об ошибках, воспользовавшись одним из приведенных далее способов.
  - Просмотр всплывающих окон с ошибками внизу экрана.
  - Наведение указателя мыши на значок состояния.
  - Нажатие всплывающего окна справки для отображения более подробной информации, где это возможно.
- Вернитесь на вкладку **Список заданий**, чтобы скачать файлы с ошибками для диагностики и исправления.

### См. также:

- Скачивание шаблона электронной таблицы
- Просмотр данных о состоянии загрузки задач
- Обзор

# Как создавать и просматривать задания загрузки электронных таблиц iWD?

| File Name          | 0 | Date Created 0                | Tasks Pending | Tasks Create | ± 2 | Upload Status |     |
|--------------------|---|-------------------------------|---------------|--------------|-----|---------------|-----|
| 2_Workitems.csv    |   | Thu Jul 09 11:11:48 CEST 2015 | 0             | 0            |     | 100%          | i i |
| 100_Workitems.csv  |   | Thu Jul 09 11:11:48 CEST 2015 | 0             | 98           | ± 2 | 100%          | i i |
| 4900_Workitems.csv |   | Thu Jul 09 11:11:48 CEST 2015 | 3601          | 1199         | 100 | 26%           |     |

- Просматривайте сведения и данные о состоянии заданий загрузки электронных таблиц (как инициированных вручную, так и загруженных автоматически). Завершенные загрузки выделены зеленым цветом. Выполняемые загрузки выделены синим цветом.
- Используйте кнопку Создать новое задание загрузки, чтобы перейти на вкладку Загрузка задач и создать новую операцию загрузки.
- Используйте стрелку вниз в столбце Отклоненные задачи, чтобы скачать список задач, которые были отклонены во время выбранной операции загрузки. Файл, содержащий список отклоненных задач, будет иметь то же расширение, что и файл загрузки с перечнем задач. Причина отклонения будет указана в столбце Состояние отправки скачанного файла со сведениями.

|   |   | A8 - 🤄 🖍                             |                   |                 |               |             |            |             |            |             |             |    |
|---|---|--------------------------------------|-------------------|-----------------|---------------|-------------|------------|-------------|------------|-------------|-------------|----|
| Ī |   | A                                    | С                 | D               | E             | F           | G          | н           | 1          | J           |             |    |
|   | 1 | Capture ID;"Media Type";"Custom Attr | us"               |                 |               |             |            |             |            |             |             |    |
|   | 2 | captureID;workitem;"firstAttr=value1 | secondAttr=value2 | thirdAttr=value | 3";"Task cann | ot be creat | ed: Receiv | ed error re | esponse: D | uplicate in | teraction i | d" |

#### См. также:

- Скачивание шаблона электронной таблицы
- Загрузка задач в iWD
- Обзор